Setting up the "Patient Flow Board" for OpenEMR. Go to Administration=>Globals and on the the option "Remove Bottom Pane" (code supplied by ViSolve) allows the user to disable the bottom pane by default. This option can also be set in Preferences under the Miscellaneous tab for each users preference.

| 🖸 Still Waters 🛭 💎 Voice O | f God Recordi 👖 YF 🏼 💡 El Mensaje | 🥱 Check Email 📶 MetroFax 📑 OpenEMR / Discussio 🗋 Covenant Health 🧰 personal 🛅 Bills 🛅 investing 🦳 car 🛛 🔹 💭 Other bookmarks |
|----------------------------|-----------------------------------|----------------------------------------------------------------------------------------------------|
| NEW PATIENT                |                                   | Home   Manual (Logout)                                                                                                    |
| Hide Menu                  |                                   | Administrator                                                                                                    |
| Procedures                 | Edit Global Settings              |                                                                                                    |
| Administration             |                                   |                                                                                                    |
| Globals                    | Appearance Locale Features E-     | Sign Documents Calendar Security Notifications CDR Logging Miscellaneous Portal Connectors Rx PDF Statement                 |
| Facilities                 | Main Top Pane Screen              | Calendar Screen                                                                                                    |
| Users                      | Layout Style                      | Navigation uses a sliding menu                                                                                              |
| Addr Book                  | Theme                             | style_oemr.css T                                                                                                    |
| Practice                   | Navigation Area Width             | 150                                                                                                    |
| Codes                      | Application Title                 | OpenEMR                                                                                                    |
| Layouts                    | New Patient Form                  | All demographics fields, with search and duplication check ▼                                                                |
| Lists                      | Patient Search Results Style      | Encounter statistics                                                                                                    |
| ACL                        | Tall Navigation Area              |                                                                                                    |
| Files                      | Simplified Demographics           |                                                                                                    |
| Backup                     | Simplified Prescriptions          |                                                                                                    |
| Rules                      | Simplified Co-Pay                 |                                                                                                    |
| Alerts                     | Use Charges Panel                 |                                                                                                    |
| Patient Reminders          | Enable Fees In Left Menu          |                                                                                                    |
| Other                      | Enable EDI History In Left Menu   | 8                                                                                                    |
| Language                   | Online Support Link               | http://open-emr.org/                                                                                                    |
| Forms                      | Remove Bottom Pane                |                                                                                                    |
| Calendar                   | Patient List Page Size            |                                                                                                    |
| Logs                       | Patient List New Window           |                                                                                                    |
| Database                   | Vitals Form Options               | Standard                                                                                                    |
| Certificates               |                                   |                                                                                                    |
| Native Data Loads          | Save                              |                                                                                                    |
| External Data Loads        |                                   |                                                                                                    |
| Merge Patients             |                                   |                                                                                                    |
| Audit Log Tamper           |                                   |                                                                                                    |
| Reports                    |                                   |                                                                                                    |
| Miscellaneous              |                                   |                                                                                                    |

Figure 1

Setting up the "Patient Flow Board" for OpenEMR. Go to Administration=>Globals and on the Calendar tab you will see an option for "Patient Flow Board Timer Interval". This drop down allow for setting the screen refresh rate. Selecting the '0' (zero) will set the screen for manual refresh. The "Disable Patient Flow Board" will remove the links to the program.

| 🖸 Still Waters 🛭 🐨 Voice C | Df God Recordi 📓 YF 🎈 El Mensaje 👋 Check Email 🔟 MetroFax 🗾 OpenEMR / Discussio 🗋 Covenant Health 🛅 personal 🦳 Bills 🦳 investing 📋 car 🛛 🔹 🚵 Other bookmarks |
|----------------------------|----------------------------------------------------------------------------------------------------|
| NEW PATIENT                | Home   Manual Logout                                                                                                    |
| Hide Menu                  | Administrato                                                                                                    |
| Procedures                 | Edit Global Settings                                                                                                    |
| Administration             |                                                                                                    |
| Globals                    | Appearance Locale Features E-Sign Documents Calendar Security Notifications CDR Logging Miscellaneous Portal Connectors Rx PDF Statement                     |
| Facilities                 | Disable Calendar                                                                                                    |
| lisers                     | Calendar Starting Hour 10 AM 🔻                                                                                                    |
| Addr Book                  | Calendar Ending Hour 11 PM 🔻                                                                                                    |
| Practice                   | Calendar Interval 15 T                                                                                                    |
| Codes                      | Appointment Display Style Last name, first name (title: description) 🔻                                                                                       |
| Layouts                    | Providers See Entire Calendar                                                                                                    |
| Lists                      | Auto-Create New Encounters                                                                                                    |
| ACL                        | Appointment/Event Color Category Color Schema V                                                                                                    |
| Files                      | Patient Flow Board Timer Interval                                                                                                    |
| Backup                     |                                                                                                    |
| Rules                      | Save                                                                                                    |
| Alerts                     |                                                                                                    |
| Patient Reminders          |                                                                                                    |
| Other                      |                                                                                                    |
| Language                   |                                                                                                    |
| Forms                      |                                                                                                    |
| Calendar                   |                                                                                                    |
| Logs                       |                                                                                                    |
| Database                   |                                                                                                    |
| Certificates               |                                                                                                    |
| Native Data Loads          |                                                                                                    |
| External Data Loads        |                                                                                                    |
| Merge Patients             |                                                                                                    |
| Audit Log Tamper           |                                                                                                    |
| Reports                    |                                                                                                    |
| Miscellaneous              |                                                                                                    |
|                            |                                                                                                    |
|                            |                                                                                                    |
| ropups                     |                                                                                                    |
| Find:                      |                                                                                                    |

# Manual update button shown below.

| 🏂 Still Waters 🛭 🛒 Voice                                                                                                    | Of God Recordi                                                             | 🛿 YF 🛛 🧿 El Mensaje                                | 😽 Check Email 📶 Met                  | roFax 📑 OpenEMR / Discussio | . 🗋 Covenant Health | 📋 personal 📋 Bills | 📋 investing 📋 car   | » 📋 Other bookmarks                   |
|----------------------------------------------------------------------------------------------------|----------------------------------------------------------------------------|----------------------------------------------------|--------------------------------------|-----------------------------|---------------------|--------------------|---------------------|---------------------------------------|
| NEW PATIENT<br>Hide Menu                                                                                                    |                                                                            |                                                    |                                      |                             |                     |                    |                     | Home   Manual Logout<br>Administrator |
| Default       ▼         Top       Bot       ✓         Top       Bot       ✓         Top       Bot       ✓         Top       Bot       ✓         Top       Bot       ✓         Top       Bot       ✓         Flow Board       ✓         Patient/Client       ✓         Patient/Client       ✓         Fees       ✓         Modules       ✓         Procedures       ✓         Administration       Globals         Facilities       ✓ | PID Patient                                                                | Encounter Exan                                     | 1 Room # Appt Time                   | a Arrive Time Status Cu     | Refresh Screen      | Visit Type Provic  | ler Total Time Cher | k Out Time Updated By                 |
| Users<br>Addr Book<br>Practice<br>Codes<br>Layouts<br>Lists<br>ACL<br>Files                                                                                                    | Message an<br>Reminders<br>Show Reminder<br>Messages (S<br>Show All   Show | d Reminder Cel<br>See All)<br>7 Active   Show Inac | nter<br><sup>tive</sup><br>Patient ♥ | Туре 🐓                      |                     | Date 👼             | Status 🔻            |                                       |
| Backup<br>Rules<br>Alerts<br>Patient Reminders<br>Other<br>Language<br>Forms<br>Calendar<br>Logs                                                                                                    | Add New De                                                                 | lete                                               |                                      |                             |                     |                    | ~                   | 0 of 0 >>                             |

The option "Providers See Entire Calendar" is also utilized by the Patient Flow Board to allow providers to view only their patients or all patients.

| 🖇 Still Waters 🛭 😴 Voice C | Of God Recordi 🌃 YF 🍨 El Mensaje 🧕 Check Email 📠 MetroFax 🛐 OpenEMR / Discussio 🗋 Covenant Health 🗋 personal 🧎 Bills 🧰 investing 🧰 car 🛛 🔹 👘 Other bookman |
|----------------------------|----------------------------------------------------------------------------------------------------|
| NEW PATIENT                | Home   Manual Ctogod<br>Administrat                                                                                                    |
| Procedures                 | Edit Global Settings                                                                                                    |
| Administration             |                                                                                                    |
| Clobale                    | Appearance Locale Features E-Sign Documents Calendar Security Notifications CDR Logging Miscellaneous Portal Connectors Rx PDF Statement                   |
| Facilities                 | Disable Calendar                                                                                                    |
| lisers                     | Calendar Starting Hour 10 AM                                                                                                    |
| Addr Book                  | Calendar Ending Hour 11 PM 🔻                                                                                                    |
| Practice                   | Calendar Interval 15 V                                                                                                    |
| Codes                      | Appointment Display Style Last name, first name (title: description) ▼                                                                                     |
| Layouts                    | Providers See Entire Calendar                                                                                                    |
| Lists                      | Auto-Create New Encounters                                                                                                    |
| ACL                        | Disable Patient Flow Board                                                                                                    |
| Files                      | Patient Flow Board Timer Interval                                                                                                    |
| Backup                     |                                                                                                    |
| Rules                      | Save                                                                                                    |
| Alerts                     |                                                                                                    |
| Patient Reminders          |                                                                                                    |
| Other                      |                                                                                                    |
| Language                   |                                                                                                    |
| Forms                      |                                                                                                    |
| Calendar                   |                                                                                                    |
| Logs                       |                                                                                                    |
| Database                   |                                                                                                    |
| Certificates               |                                                                                                    |
| Native Data Loads          |                                                                                                    |
| External Data Loads        |                                                                                                    |
| Merge Patients             |                                                                                                    |
| Audit Log Tamper           |                                                                                                    |
| Reports                    |                                                                                                    |
| Miscellaneous              |                                                                                                    |
| Popups •                   |                                                                                                    |
| Find:                      |                                                                                                    |

Patients are scheduled in the calendar.

| 📝 Still Waters 🛭 😴 Voice Of God Recordi 🏼 🌌 YF 🍳                                                                                                    | El Mensaje 🛛 🧕 Check Email | MetroFax         | G OpenEMR / Discussio | Covenant Health | 📋 personal | 📋 Bills | investing | Car | 35   | C Other book | kmarks  |
|----------------------------------------------------------------------------------------------------|----------------------------|------------------|-----------------------|-----------------|------------|---------|-----------|-----|------|--------------|---------|
| NEW PATIENT                                                                                                    |                            |                  |                       |                 |            |         |           |     | Home | Manual (     | Logout  |
| Hide Menu                                                                                                    |                            |                  |                       |                 |            |         |           |     |      | Admini       | strator |
|                                                                                                    | 2.00                       |                  |                       |                 |            |         |           |     |      |              |         |
| Default                                                                                                    | 2.15                       |                  |                       |                 |            |         |           |     |      |              |         |
| Top Bot                                                                                                    | 2:30                       |                  |                       |                 |            |         |           |     |      |              |         |
| Contraction of the second second seco | 2:45                       |                  |                       |                 |            |         |           |     |      |              |         |
| 10 Calendar                                                                                                    | 3:00                       |                  |                       |                 |            |         |           |     |      |              |         |
| Flow Board                                                                                                    | 3:15                       |                  |                       |                 |            |         |           |     |      |              |         |
|                                                                                                    | 3:30                       |                  |                       |                 |            |         |           |     |      |              |         |
| Messages                                                                                                    | 3:45                       |                  |                       |                 |            |         |           |     |      |              |         |
|                                                                                                    | 4:00                       |                  |                       |                 |            |         |           |     |      |              |         |
| Patient/Client                                                                                                    | 4:15                       |                  |                       |                 |            |         |           |     |      |              |         |
| D FPPS                                                                                                    | 4:30                       |                  |                       |                 |            |         |           |     |      |              |         |
| A                                                                                                    | 4:45                       |                  |                       |                 |            |         |           |     |      |              |         |
| Modules                                                                                                    | 5.15                       |                  |                       |                 |            |         |           |     |      |              |         |
|                                                                                                    | 5-30                       |                  |                       |                 |            |         |           |     |      |              |         |
| Procedures                                                                                                    | 5:45                       |                  |                       |                 |            |         |           |     |      |              |         |
| 3 Administration                                                                                                    | 6:00                       |                  |                       |                 |            |         |           |     |      |              |         |
| Auministration                                                                                                    | 6:15                       |                  |                       |                 |            |         |           |     |      |              |         |
| Reports                                                                                                    | 6:30                       |                  |                       |                 |            |         |           |     |      |              |         |
|                                                                                                    | 6:45                       |                  |                       |                 |            |         |           |     |      |              |         |
| Miscellaneous                                                                                                    | 7:00                       |                  |                       |                 |            |         |           |     |      |              |         |
|                                                                                                    | 7:15                       |                  |                       |                 |            |         |           |     |      |              |         |
|                                                                                                    | 7:30                       |                  |                       |                 |            |         |           |     |      |              |         |
| Popups                                                                                                    | /:45                       |                  |                       |                 |            |         |           |     |      |              |         |
| Find:                                                                                                    | 0.00                       |                  |                       |                 |            |         |           |     |      |              |         |
| by: Name ID                                                                                                    | 8:30                       |                  |                       |                 |            |         |           |     |      |              |         |
| Any Filter                                                                                                    | 8:45                       |                  |                       |                 |            |         |           |     |      |              |         |
| Online Support                                                                                                    | 9:00                       |                  |                       |                 |            |         |           |     |      |              |         |
|                                                                                                    | 9:15                       |                  |                       |                 |            |         |           |     |      |              |         |
| View Switch                                                                                                    | 9:30                       |                  |                       |                 |            |         |           |     |      |              |         |
|                                                                                                    | 9:45                       |                  |                       |                 |            |         |           |     |      |              |         |
|                                                                                                    | 10:00 10:00 - 🔒 Snodgra    | as,Albert(Office | e Visit)              |                 |            |         |           |     |      |              |         |
|                                                                                                    | 10:15 10:15 - Jefferso     | n, Thomas(Offi   | ice Visit)            |                 |            |         |           |     |      |              |         |
|                                                                                                    | 10:30 10:30 - & Grossma    | an, Thomas(Of    | ffice Visit)          |                 |            |         |           |     |      |              |         |
|                                                                                                    | 10:45 10:45 - Barker, S    | Stella(Office V  | isit)                 |                 |            |         |           |     |      |              |         |
|                                                                                                    | 11:00 11:00 - & reathro    | w, william(Offi  | ce visit)             |                 |            |         |           |     |      |              |         |
|                                                                                                    | 11:15                      |                  |                       |                 |            |         |           |     |      |              |         |
|                                                                                                    | 11:45                      |                  |                       |                 |            |         |           |     |      |              |         |
|                                                                                                    |                            |                  |                       |                 |            |         |           |     |      |              |         |

Figure 5

Their status is reflected in the Patient Flow Board.

| 🌶 Still Waters 🛭 💎                            | Voice Of | God Rec | ordi 🗾 YF 🏼 谢 El Me    | nsaje <u>ଚ</u> Che | eck Email 📶 Metr | roFax 🗾 Op   | enEMR / Discu  | issio  | 🖞 Covenant Health 📋    | personal 📋      | Bills 📋 investing | 📋 car         | » 📋               | Other bookmarks                          |
|-----------------------------------------------|----------|---------|------------------------|--------------------|------------------|--------------|----------------|--------|------------------------|-----------------|-------------------|---------------|-------------------|------------------------------------------|
| NEW PATIENT<br>Hide Menu                      | 1        |         |                        |                    |                  |              |                |        |                        |                 |                   |               | Home   M          | anual <sub>Logout</sub><br>Administrator |
| Default<br>Top E                              | V<br>Bot | PID     | Patient                | Encounter          | r Exam Room<br># | Appt<br>Time | Arrive<br>Time | Status | Current Status<br>Time | Visit<br>Type   | Provider          | Total<br>Time | Check Out<br>Time | Updated<br>By                            |
| 10 Calendar                                   |          | 6       | Snodgras, Albert A     | 0                  |                  | 22:00:00     | 00:00:00       | None   |                        | Office<br>Visit | Administrator,    |               |                   | admin                                    |
| Flow Board                                    |          | 4       | Jefferson, Thomas<br>J | 0                  |                  | 22:15:00     | 00:00:00       | None   |                        | Office<br>Visit | Administrator,    |               |                   | admin                                    |
| Messages                                      |          | 3       | Grossman,<br>Thomas A  | 0                  |                  | 22:30:00     | 00:00:00       | None   |                        | Office<br>Visit | Administrator,    |               |                   | admin                                    |
| Patient/Clier                                 | nt       | 5       | Barker, Stella E       | 0                  |                  | 22:45:00     | 00:00:00       | None   |                        | Office<br>Visit | Administrator,    |               |                   | admin                                    |
| Modules                                       |          | 7       | Heathrow, William<br>H | 0                  |                  | 23:00:00     | 00:00:00       | None   |                        | Office<br>Visit | Administrator,    |               |                   | admin                                    |
| Procedures                                    |          |         |                        |                    |                  |              |                |        |                        |                 |                   |               |                   |                                          |
| Administrati                                  | ion      |         |                        |                    |                  |              |                |        |                        |                 |                   |               |                   |                                          |
| Reports                                       |          |         |                        |                    |                  |              |                |        |                        |                 |                   |               |                   |                                          |
| Miscellaneo                                   | us       |         |                        |                    |                  |              |                |        |                        |                 |                   |               |                   |                                          |
| Popups T                                      |          |         |                        |                    |                  |              |                |        |                        |                 |                   |               |                   |                                          |
| Find:<br>by: Name ID<br>SSN DOB<br>Any Filter |          |         |                        |                    |                  |              |                |        |                        |                 |                   |               |                   |                                          |
| Online Support<br>View Switch                 |          |         |                        |                    |                  |              |                |        |                        |                 |                   |               |                   |                                          |
|                                               |          |         |                        |                    |                  |              |                |        |                        |                 |                   |               |                   |                                          |
|                                               |          |         |                        |                    |                  |              |                |        |                        |                 |                   |               |                   |                                          |
|                                               |          |         |                        |                    |                  |              |                |        |                        |                 |                   |               |                   |                                          |
|                                               |          |         |                        |                    |                  |              |                |        |                        |                 |                   |               |                   |                                          |
|                                               |          |         |                        |                    |                  |              |                |        |                        |                 |                   |               |                   |                                          |

Patient can have their status changed in the Patient Flow Board and that status will be reflected in the Calendar.

| 🦸 Still Waters 🛫 Voice Of God Recordi 🗾 YF 🍑 El Mensaje  Check Email 📶 Metro                                                                                                    | əFax 📑 Op    | penEMR / Discu | ssio   | Covenant Health 📋 (    | personal 📋      | Bills 📋 investing | 🗀 car         | » 🗋               | Other bookmarks                 |
|----------------------------------------------------------------------------------------------------|--------------|----------------|--------|------------------------|-----------------|-------------------|---------------|-------------------|---------------------------------|
| H                                                                                                    | 7            |                |        |                        |                 |                   |               | Home   M          | anual (Logout)<br>Administrator |
| Incalhost/openemr/custom/patient_tracker_status.php?record_id=i                                                                                                    |              |                |        |                        |                 |                   |               |                   |                                 |
| Change Status for Albert Snodgras                                                                                                    | Appt<br>Time | Arrive<br>Time | Status | Current Status<br>Time | Visit<br>Type   | Provider          | Total<br>Time | Check Out<br>Time | Updated<br>By                   |
| Status Type:                                                                                                    | 2:00:00      | 00:00:00       | None   |                        | Office<br>Visit | Administrator,    |               |                   | admin                           |
| Exam Room Number:                                                                                                    | 2:15:00      | 00:00:00       | None   |                        | Office<br>Visit | Administrator,    |               |                   | admin                           |
| (Sup) (Suppl)                                                                                                    | 2:30:00      | 00:00:00       | None   |                        | Office<br>Visit | Administrator,    |               |                   | admin                           |
| vere value                                                                                                    | 2:45:00      | 00:00:00       | None   |                        | Office<br>Visit | Administrator,    |               |                   | admin                           |
|                                                                                                    | B:00:00      | 00:00:00       | None   |                        | Office<br>Visit | Administrator,    |               |                   | admin                           |
| Administration          Reports         Image: Second Second Secon |              |                |        |                        |                 |                   |               |                   |                                 |

| 💰 Still Waters 🛭 😴 Voice O                    | f God Rei | cordi 🗾 YF 🍳 El Me     | nsaje 🧕 Che | eck Email   📶 Met | roFax 📑 O    | penEMR / Discu | ussio   | ) Covenant Health      | personal 📋      | Bills 🦳 investing | 🗋 car         | »                 | Other bookmarks                 |
|-----------------------------------------------|-----------|------------------------|-------------|-------------------|--------------|----------------|---------|------------------------|-----------------|-------------------|---------------|-------------------|---------------------------------|
| NEW PATIENT<br>Hide Menu                      |           |                        |             |                   |              |                |         |                        |                 |                   |               | Home   M          | anual (Logout)<br>Administrator |
| Default   Top Bot                             | PID       | Patient                | Encounter   | Exam Room<br>#    | Appt<br>Time | Arrive<br>Time | Status  | Current Status<br>Time | Visit<br>Type   | Provider          | Total<br>Time | Check Out<br>Time | Updated<br>By                   |
| 10 Calendar                                   | 6         | Snodgras, Albert A     | 83          |                   | 22:00:00     | 22:15:07       | Arrived | 0 minutes              | Office<br>Visit | Administrator,    | 0<br>minutes  |                   | admin                           |
| Flow Board                                    | 4         | Jefferson, Thomas<br>J | 0           |                   | 22:15:00     | 00:00:00       | None    |                        | Office<br>Visit | Administrator,    |               |                   | admin                           |
| Messages                                      | 3         | Grossman,<br>Thomas A  | 0           |                   | 22:30:00     | 00:00:00       | None    |                        | Office<br>Visit | Administrator,    |               |                   | admin                           |
| Patient/Client                                | 5         | Barker, Stella E       | 0           |                   | 22:45:00     | 00:00:00       | None    |                        | Office<br>Visit | Administrator,    |               |                   | admin                           |
| Modules                                       | 7         | Heathrow, William<br>H | 0           |                   | 23:00:00     | 00:00:00       | None    |                        | Office<br>Visit | Administrator,    |               |                   | admin                           |
| Procedures                                    |           |                        |             |                   |              |                |         |                        |                 |                   |               |                   |                                 |
| Administration                                |           |                        |             |                   |              |                |         |                        |                 |                   |               |                   |                                 |
| Reports                                       |           |                        |             |                   |              |                |         |                        |                 |                   |               |                   |                                 |
| Miscellaneous                                 |           |                        |             |                   |              |                |         |                        |                 |                   |               |                   |                                 |
| Popups V                                      |           |                        |             |                   |              |                |         |                        |                 |                   |               |                   |                                 |
| Find:<br>by: Name ID<br>SSN DOB<br>Any Filter |           |                        |             |                   |              |                |         |                        |                 |                   |               |                   |                                 |
| Online Support                                |           |                        |             |                   |              |                |         |                        |                 |                   |               |                   |                                 |
| View Switch                                   |           |                        |             |                   |              |                |         |                        |                 |                   |               |                   |                                 |
|                                               |           |                        |             |                   |              |                |         |                        |                 |                   |               |                   |                                 |
|                                               |           |                        |             |                   |              |                |         |                        |                 |                   |               |                   |                                 |
|                                               |           |                        |             |                   |              |                |         |                        |                 |                   |               |                   |                                 |
|                                               |           |                        |             |                   |              |                |         |                        |                 |                   |               |                   |                                 |
|                                               |           |                        |             |                   |              |                |         |                        |                 |                   |               |                   |                                 |

Patients arrive and their status is changed in the current calendar module. Room Number can also be entered here and will be displayed here and in the Patient Flow Board.

| 🔰 Still Waters 🛭 💎 Voice | Of God Recordi 🚺 YF 🌒 I      | El Mensaje  Check Email    | m MetroFax      | S OpenEMR / Discussio | Covenant Health | 📋 personal | 📋 Bills | investing | 📋 car | **   | Other boo | okmarks  |
|--------------------------|------------------------------|----------------------------|-----------------|-----------------------|-----------------|------------|---------|-----------|-------|------|-----------|----------|
| Edit Event - Google Chr  | ome                          |                            |                 | X                     |                 |            |         |           |       | Home | Manual (  | Logout   |
| 🗋 localhost/opene        | emr/interface/main/calen     | dar/add_edit_event.p       | hp?date=2       | 0150                  |                 |            |         |           |       |      | Admin     | istrator |
|                          |                              |                            |                 |                       |                 |            |         |           |       |      |           |          |
| Patient Provide          | er                           |                            |                 |                       |                 |            |         |           |       |      |           |          |
| Category: C              | Office Visit 🔹               | All day event              |                 |                       |                 |            |         |           |       |      |           |          |
| Date: 20                 | 015-05-05                    | • Time 10 :                | 15 PM           | •                     |                 |            |         |           |       |      |           |          |
| Title: 0                 | ffice Visit                  | duration 15                | minutes         |                       |                 |            |         |           |       |      |           |          |
| Facility: L              | illy Systems & Solutions 🔻   |                            |                 |                       |                 |            |         |           |       |      |           |          |
| Billing Facility: L      | illy Systems & Solutions 🔻   |                            |                 |                       |                 |            |         |           |       |      |           |          |
| Patient: Je              | efferson, Thomas             | H=555-644-9963 W=555-645-  | 7713            |                       |                 |            |         |           |       |      |           |          |
| Provider:                | Administrator 🔹              | 🗌 Repeats every 🔻          | day             | •                     |                 |            |         |           |       |      |           |          |
| Status:                  | Arrived late                 | until 0000-00-00           |                 |                       |                 |            |         |           |       |      |           |          |
| Comments:                |                              |                            |                 |                       |                 |            |         |           |       |      |           |          |
| Room Number:             |                              |                            |                 |                       |                 |            |         |           |       |      |           |          |
| Save Find Ava            | ailable Delete Cancel        | Create Duplicate           |                 |                       |                 |            |         |           |       |      |           |          |
|                          | Last undets by Administrator |                            |                 |                       |                 |            |         |           |       |      |           |          |
|                          | Last update by Administrator | 011 20 10-00-00 22, 10, 12 |                 |                       |                 |            |         |           |       |      |           |          |
| <b></b>                  |                              | 6:45                       |                 |                       |                 |            |         |           |       |      |           |          |
| Miscellaneous            |                              | 7:00                       |                 |                       |                 |            |         |           |       |      |           |          |
| *                        |                              | 7:15                       |                 |                       |                 |            |         |           |       |      |           |          |
|                          | ÷                            | 7:30                       |                 |                       |                 |            |         |           |       |      |           |          |
| Popups V                 | -                            | 8:00                       |                 |                       |                 |            |         |           |       |      |           |          |
| Find:                    |                              | 8:15                       |                 |                       |                 |            |         |           |       |      |           |          |
| by: Name ID<br>SSN DOB   |                              | 8:30                       |                 |                       |                 |            |         |           |       |      |           |          |
| Any Filter               | -                            | 8:45                       |                 |                       |                 |            |         |           |       |      |           |          |
| Online Support           |                              | 9:00                       |                 |                       |                 |            |         |           |       |      |           |          |
| View Switch              |                              | 9:15                       |                 |                       |                 |            |         |           |       |      |           |          |
|                          |                              | 9:45                       |                 |                       |                 |            |         |           |       |      |           |          |
|                          |                              | 10:00 10:00 @ 3 Snodgr     | as,Albert(Offic | e Visit)              |                 |            |         |           |       |      |           |          |
|                          |                              | 10:15 10:15 ~ 🕹 Jefferson  | n, Thomas(Offi  | ce Visit)             |                 |            |         |           |       |      |           |          |
|                          |                              | 10:30 10:30 - Grossma      | n, Thomas(Off   | ice Visit)            |                 |            |         |           |       |      |           |          |
|                          |                              | 10:45 10:45 - Barker, S    | William(Offic   | sit)<br>:e Visit)     |                 |            |         |           |       |      |           | -        |
|                          |                              | 11:15                      |                 |                       |                 |            |         |           |       |      |           |          |
|                          |                              | 11:30                      |                 |                       |                 |            |         |           |       |      |           |          |
|                          |                              | 11:45                      |                 |                       |                 |            |         |           |       |      |           |          |
|                          | -                            |                            |                 |                       |                 |            |         |           |       |      |           | 7        |

Figure 9

| u          |     |                        |           |                |              |                |                 |                        |                 |                |               |                   | Administra    |
|------------|-----|------------------------|-----------|----------------|--------------|----------------|-----------------|------------------------|-----------------|----------------|---------------|-------------------|---------------|
| Bot 🔲      | PID | Patient                | Encounter | Exam<br>Room # | Appt<br>Time | Arrive<br>Time | Status          | Current Status<br>Time | Visit<br>Type   | Provider       | Total<br>Time | Check Out<br>Time | Updated<br>By |
| ndar       | 6   | Snodgras Albert<br>A   | 83        |                | 22:00:00     | 22:15:07       | Arrived         | 3 minutes              | Office<br>Visit | Administrator, | 3<br>minutes  |                   | admin         |
| v Board    | 4   | Jefferson, Thomas<br>J | 84        |                | 22:15:00     | 22:17:42       | Arrived<br>late | 2 minutes              | Office<br>Visit | Administrator, | 0<br>minutes  |                   | admir         |
| sages      | 3   | Grossman,<br>Thomas A  | 0         |                | 22:30:00     | 00:00:00       | None            |                        | Office<br>Visit | Administrator, |               |                   | admir         |
| ent/Client | 5   | Barker, Stella E       | 0         |                | 22:45:00     | 00:00:00       | None            |                        | Office<br>Visit | Administrator, |               |                   | admir         |
|            | 7   | Heathrow, William<br>H | 0         |                | 23:00:00     | 00:00:00       | None            |                        | Office<br>Visit | Administrator, |               |                   | admir         |
| ellaneous  |     |                        |           |                |              |                |                 |                        |                 |                |               |                   |               |

# Changes are reflected in the Patient Flow Board.

Patient Flow Board shows the patient status with user assigned line colors based on the status code. The current status time is reset and restarted but the total time keeps running (times are based upon arrival time not appointment time). These time and status changes are stored.

| ∮ Still Waters           | 💎 Voice O | f God Rec | ordi 🗾 YF 🍳 El M       | lensaje 🧕 Che | eck Email 📶 N | MetroFax 🗾 | OpenEMR / Dis | acussio 🗋 (      | Covenant Health 📋 per | sonal 📋 E       | Bills 📋 investing ( | car           | » 🗋 (     | )ther bookmarks                 |
|--------------------------|-----------|-----------|------------------------|---------------|---------------|------------|---------------|------------------|-----------------------|-----------------|---------------------|---------------|-----------|---------------------------------|
| NEW PATIENT<br>Hide Menu |           |           |                        |               |               |            |               |                  |                       |                 |                     |               | Home   Ma | anual (Logout)<br>Administrator |
| Default                  | •<br>Bot  | חוס       | Dationt                | Encountor     | Exam          | Appt       | Arrive        | Statuc           | Current Status        | Visit           | Provider            | Total         | Check Out | Updated                         |
|                          | 1000      | FID       | Fatient                | Lincounter    | Room #        | Time       | Time          | Status           | Time                  | Туре            | FIUVICE             | Time          | Time      | By                              |
| 10 Calenda               | ar        | 6         | Snodgras, Albert<br>A  | 83            | 3             | 22:00:00   | 22:15:07      | Chart<br>pulled  | 6 minutes             | Office<br>Visit | Administrator,      | 12<br>minutes |           | admin                           |
| Flow Bo                  | oard      | 4         | Jefferson,<br>Thomas J | 84            | 2             | 22:15:00   | 22:17:42      | Ins/fin<br>issue | 0 minutes             | Office<br>Visit | Administrator,      | 9<br>minutes  |           | admin                           |
| Messag                   | les       | 3         | Grossman,<br>Thomas A  | 85            | 1             | 22:30:00   | 22:18:31      | In exam<br>room  | 0 minutes             | Office<br>Visit | Administrator,      | 9<br>minutes  |           | admin                           |
| Patient                  | /Client   | 5         | Barker, Stella E       | 0             |               | 22:45:00   | 00:00:00      | None             | 1                     | Office<br>Visit | Administrator,      |               |           | admin                           |
| Module                   |           | 7         | Heathrow, William<br>H | 0             |               | 23:00:00   | 00:00:00      | None             |                       | Office<br>Visit | Administrator,      |               |           | admin                           |
| Drasadi                  |           |           |                        |               |               |            |               |                  |                       |                 |                     |               |           |                                 |
| Floced                   | uics      |           |                        |               |               |            |               |                  |                       |                 |                     |               |           |                                 |
| Adminis                  | stration  |           |                        |               |               |            |               |                  |                       |                 |                     |               |           |                                 |
| Reports                  | 5         |           |                        |               |               |            |               |                  |                       |                 |                     |               |           |                                 |
| Miscella 🕈               | aneous    |           |                        |               |               |            |               |                  |                       |                 |                     |               |           |                                 |
| Popups                   | •         |           |                        |               |               |            |               |                  |                       |                 |                     |               |           |                                 |
| Find:                    |           |           |                        |               |               |            |               |                  |                       |                 |                     |               |           |                                 |
| SSN DO<br>Any Filt       | OB<br>ter |           |                        |               |               |            |               |                  |                       |                 |                     |               |           |                                 |
| Online Suppor            | t         |           |                        |               |               |            |               |                  |                       |                 |                     |               |           |                                 |
| View Switch              |           |           |                        |               |               |            |               |                  |                       |                 |                     |               |           |                                 |
|                          |           |           |                        |               |               |            |               |                  |                       |                 |                     |               |           |                                 |
|                          |           |           |                        |               |               |            |               |                  |                       |                 |                     |               |           |                                 |
|                          |           |           |                        |               |               |            |               |                  |                       |                 |                     |               |           |                                 |
|                          |           |           |                        |               |               |            |               |                  |                       |                 |                     |               |           |                                 |
|                          |           |           |                        |               |               |            |               |                  |                       |                 |                     |               |           |                                 |
|                          |           |           |                        |               |               |            |               |                  |                       |                 |                     |               |           |                                 |

The calendar status updated with each status change made either in the calendar or in the Patient Flow Board.

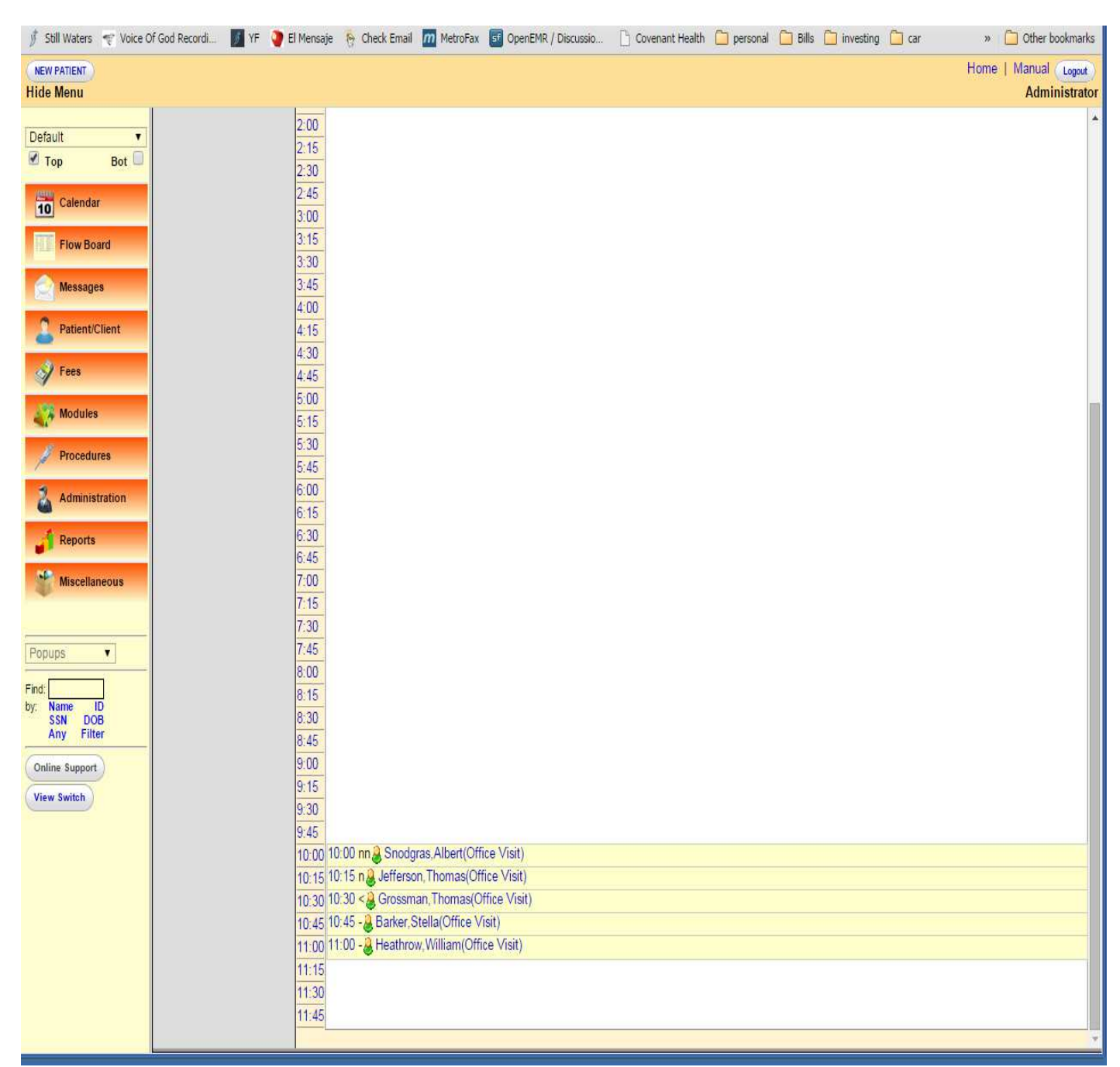

Figure 12

The same information in the Calendar (Figure 12) displayed in the Patient Flow Board.

| ∯ Still Waters                    | 💎 Voice Of     | God Reco | ordi 🗾 YF 🍳 El M       | lensaje 😽 Che | eck Email   📶  | MetroFax 📑   | OpenEMR / D    | iscussio 🗋 Cov       | venant Health 📋 perso  | onal 🧰 Bil      | ls 🛄 investing 🕻 | ] car         | » 🗋 0             | ther bookmarks                          |
|-----------------------------------|----------------|----------|------------------------|---------------|----------------|--------------|----------------|----------------------|------------------------|-----------------|------------------|---------------|-------------------|-----------------------------------------|
| NEW PATIENT<br>Hide Menu          |                |          |                        |               |                |              |                |                      |                        |                 |                  |               | Home   Ma<br>/    | nual <sub>Logout</sub><br>Administrator |
| Default                           | T              |          |                        |               |                |              |                |                      |                        |                 |                  |               |                   |                                         |
| 🗹 Тор                             | Bot 🗐          | PID      | Patient                | Encounter     | Exam<br>Room # | Appt<br>Time | Arrive<br>Time | Status               | Current Status<br>Time | Visit<br>Type   | Provider         | Total<br>Time | Check Out<br>Time | Updated<br>By                           |
| 10 Calendar                       | r,             | 6        | Snodgras, Albert<br>A  | 83            | 3              | 22:00:00     | 22:15:07       | In with Nurse        | 0 minutes              | Office<br>Visit | Administrator,   | 22<br>minutes |                   | admin                                   |
| Flow Bo                           | ard            | 4        | Jefferson,<br>Thomas J | 84            | 2              | 22:15:00     | 22:17:42       | Waiting for<br>Nurse | 1 minutes              | Office<br>Visit | Administrator,   | 20<br>minutes |                   | admin                                   |
| Message                           | 25             | 3        | Grossman,<br>Thomas A  | 85            | 1              | 22:30:00     | 22:18:31       | In exam room         | 10 minutes             | Office<br>Visit | Administrator,   | 19<br>minutes |                   | admin                                   |
| A Fees                            | Lilent         | 5        | Barker, Stella E       | 0             |                | 22:45:00     | 00:00:00       | None                 |                        | Office<br>Visit | Administrator,   |               |                   | admin                                   |
| Modules                           |                | 7        | Heathrow, William<br>H | 0             |                | 23:00:00     | 00:00:00       | None                 |                        | Office<br>Visit | Administrator,   |               |                   | admin                                   |
| A Procedu                         | ires           |          |                        |               |                |              |                |                      |                        |                 |                  |               |                   |                                         |
| Administ                          | tration        |          |                        |               |                |              |                |                      |                        |                 |                  |               |                   |                                         |
| Reports                           |                |          |                        |               |                |              |                |                      |                        |                 |                  |               |                   |                                         |
| Miscellar                         | neous          |          |                        |               |                |              |                |                      |                        |                 |                  |               |                   |                                         |
| Popupa                            | _              |          |                        |               |                |              |                |                      |                        |                 |                  |               |                   |                                         |
| Find:                             |                |          |                        |               |                |              |                |                      |                        |                 |                  |               |                   |                                         |
| by: Name I<br>SSN DO<br>Any Filte | ID<br>9B<br>er |          |                        |               |                |              |                |                      |                        |                 |                  |               |                   |                                         |
| Online Support                    |                |          |                        |               |                |              |                |                      |                        |                 |                  |               |                   |                                         |
| View Switch                       |                |          |                        |               |                |              |                |                      |                        |                 |                  |               |                   |                                         |
|                                   |                |          |                        |               |                |              |                |                      |                        |                 |                  |               |                   |                                         |
|                                   |                |          |                        |               |                |              |                |                      |                        |                 |                  |               |                   |                                         |
|                                   |                |          |                        |               |                |              |                |                      |                        |                 |                  |               |                   |                                         |
|                                   |                |          |                        |               |                |              |                |                      |                        |                 |                  |               |                   |                                         |
|                                   |                |          |                        |               |                |              |                |                      |                        |                 |                  |               |                   |                                         |

When the patient is checked out the "Check out Time" is recorded and displayed in the Patient Flow Board.

| 🚀 Still Waters 🛫 Voice Of God Recordi 📓 YF 🍞 El Mensaje 👵 Check Email 📶 MetroFax 🛐 OpenEMR / Discussio 🗅 Covenant Health 🗋 personal 🧰 Bills 🧰 investing 🧰 car 🛛 » 🧰 Other bookmarks |     |                        |           |                |              |                |                       |                        |                 |                |               |                   |                                |
|----------------------------------------------------------------------------------------------------|-----|------------------------|-----------|----------------|--------------|----------------|-----------------------|------------------------|-----------------|----------------|---------------|-------------------|--------------------------------|
| NEW PATIENT<br>Hide Menu                                                                                                    |     |                        |           |                |              |                |                       |                        |                 |                |               | Home   Ma         | nual (Logout)<br>Idministrator |
| Default 🔹                                                                                                    |     |                        |           |                |              |                |                       |                        |                 |                |               |                   |                                |
| 🗹 Top 🛛 🛛 🗍                                                                                                    | PID | Patient                | Encounter | Exam<br>Room # | Appt<br>Time | Arrive<br>Time | Status                | Current Status<br>Time | Visit<br>Type   | Provider       | Total<br>Time | Check Out<br>Time | Updated<br>By                  |
| 10 Calendar                                                                                                    | 6   | Snodgras, Albert<br>A  | 83        | 3              | 22:00:00     | 22:15:07       | Checked out           |                        | Office<br>Visit | Administrator, |               | 23:05:07          | admin                          |
| Flow Board                                                                                                    | 4   | Jefferson,<br>Thomas J | 84        | 2              | 22:15:00     | 22:17:42       | In with Doctor        | 5 minutes              | Office<br>Visit | Administrator, | 53<br>minutes |                   | admin                          |
| Messages                                                                                                    | 3   | Grossman,<br>Thomas A  | 85        | 1              | 22:30:00     | 22:18:31       | Waiting for<br>Doctor | 2 minutes              | Office<br>Visit | Administrator, | 52<br>minutes |                   | admin                          |
| Patient/Client                                                                                                    | 5   | Barker, Stella E       | 86        | 4              | 22:45:00     | 22:43:55       | In with Nurse         | 2 minutes              | Office<br>Visit | Administrator, | 26<br>minutes |                   | admin                          |
| V Fees                                                                                                    | 7   | Heathrow,<br>William H | 87        | 5              | 23:00:00     | 22:56:02       | Waiting for<br>Nurse  | 1 minutes              | Office<br>Visit | Administrator, | 14<br>minutes |                   | admin                          |
| Procedures                                                                                                    |     |                        |           |                |              |                |                       |                        |                 |                |               |                   |                                |
| Administration                                                                                                    |     |                        |           |                |              |                |                       |                        |                 |                |               |                   |                                |
| Reports                                                                                                    |     |                        |           |                |              |                |                       |                        |                 |                |               |                   |                                |
| Miscellaneous                                                                                                    |     |                        |           |                |              |                |                       |                        |                 |                |               |                   |                                |
|                                                                                                    |     |                        |           |                |              |                |                       |                        |                 |                |               |                   |                                |
| Popups V                                                                                                    |     |                        |           |                |              |                |                       |                        |                 |                |               |                   |                                |
| by: Name ID<br>SSN DOB<br>Any Filter                                                                                                    |     |                        |           |                |              |                |                       |                        |                 |                |               |                   |                                |
| Online Support                                                                                                    |     |                        |           |                |              |                |                       |                        |                 |                |               |                   |                                |
| View Switch                                                                                                    |     |                        |           |                |              |                |                       |                        |                 |                |               |                   |                                |
|                                                                                                    |     |                        |           |                |              |                |                       |                        |                 |                |               |                   |                                |
|                                                                                                    |     |                        |           |                |              |                |                       |                        |                 |                |               |                   |                                |
|                                                                                                    |     |                        |           |                |              |                |                       |                        |                 |                |               |                   |                                |
|                                                                                                    |     |                        |           |                |              |                |                       |                        |                 |                |               |                   |                                |
|                                                                                                    |     |                        |           |                |              |                |                       |                        |                 |                |               |                   |                                |
|                                                                                                    |     |                        |           |                |              |                |                       |                        |                 |                |               |                   |                                |

Figure 14

Statuses are updated in the calendar also.

| 🦸 Still Waters 🛭 🛫 Voice Of God Recordi 🖉 YF 📢 | 🍹 El Mensaje 🛛 👸 Check Email | MetroFax 📑 OpenEMR / Discussio                 | 🗋 Covenant Health 🧰 personal | 🔁 Bills 🦳 investing 🛄 car | » 🚺 Other bookmarks                   |
|------------------------------------------------|------------------------------|------------------------------------------------|------------------------------|---------------------------|---------------------------------------|
| NEW PATIENT<br>Hide Menu                       |                              |                                                |                              |                           | Home   Manual Logout<br>Administrator |
| Default                                        | 2:00                         |                                                |                              |                           | *                                     |
| Top Bot                                        | 2:15                         |                                                |                              |                           |                                       |
|                                                | 2:30                         |                                                |                              |                           |                                       |
| 10 Calendar                                    | 3:00                         |                                                |                              |                           |                                       |
| Flow Board                                     | 3:15                         |                                                |                              |                           |                                       |
|                                                | 3:30                         |                                                |                              |                           |                                       |
| Messages                                       | 4:00                         |                                                |                              |                           |                                       |
| 2 Patient/Client                               | 4:15                         |                                                |                              |                           |                                       |
| A Frank                                        | 4:30                         |                                                |                              |                           |                                       |
| A 1003                                         | 4:45                         |                                                |                              |                           |                                       |
| Modules                                        | 5:15                         |                                                |                              |                           |                                       |
| / Procedures                                   | 5:30                         |                                                |                              |                           |                                       |
|                                                | 5:45                         |                                                |                              |                           |                                       |
| Administration                                 | 6:15                         |                                                |                              |                           |                                       |
| Reports                                        | 6:30                         |                                                |                              |                           |                                       |
| -                                              | 6:45                         |                                                |                              |                           |                                       |
| Miscellaneous                                  | 7:00                         |                                                |                              |                           |                                       |
|                                                | 7:30                         |                                                |                              |                           |                                       |
| Popups •                                       | 7:45                         |                                                |                              |                           |                                       |
| Find                                           | 8:00                         |                                                |                              |                           |                                       |
| by: Name ID<br>SSN DOB                         | 8:30                         |                                                |                              |                           |                                       |
| Any Filter                                     | 8:45                         |                                                |                              |                           |                                       |
| Online Support                                 | 9:00                         |                                                |                              |                           |                                       |
| View Switch                                    | 9:15                         |                                                |                              |                           |                                       |
|                                                | 9:45                         |                                                |                              |                           |                                       |
|                                                | 10:00 10:00 > 🕹 Snodgra      | as,Albert(Office Visit)                        |                              |                           |                                       |
|                                                | 10:15 10:15 dd Jeffers       | on, Thomas(Office Visit)                       |                              |                           |                                       |
|                                                | 10:30 10:30 0 Grossm         | an, momas(Onice Visit)<br>Stella(Office Visit) |                              |                           |                                       |
|                                                | 11:00 11:00 n & Heathro      | w,William(Office Visit)                        |                              |                           |                                       |
|                                                | 11:15                        |                                                |                              |                           |                                       |
|                                                | 11:30                        |                                                |                              |                           |                                       |
|                                                | 11.45                        |                                                |                              |                           |                                       |

Figure 15

# Including the room number

| 🌶 Still      | Waters 🛭 😴 Voice Of | Sod Recordi 🦉 YF 🍨 El Mensaje । Check Email 📶 MetroFax 🗊 OpenEMR / Discussio 🗅 Covenant Health 🧰 personal 🧰 Billis 🛄 investing 🧰 car | » 📋 Other bookmark   |
|--------------|---------------------|----------------------------------------------------------------------------------------------------|----------------------|
| NEW P        | ATIENT              |                                                                                                    | Home   Manual Logout |
| Hide N       | lenu                |                                                                                                    | Administrate         |
| Defaul       | B leselleset/op     | commutication for a longer deviated with a work abordance 20150                                                                      |                      |
| 🕑 Тор        |                     | enemr/interlace/main/calendar/add_edit_event.php/date=20150                                                                          |                      |
| 10           | Patient Pro         | vider                                                                                                    |                      |
| MI           | Category:           | Office Visit   All day event                                                                                                    |                      |
|              | Date:               | 2015-05-05 EX ● Time 10 : 15 PM ▼                                                                                                    |                      |
| X            | Title:              | Office Visit duration 15 minutes                                                                                                    |                      |
| 2            | Facility:           | Lilly Systems & Solutions V                                                                                                    |                      |
|              | Billing Facility    | Lilly Systems & Solutions V                                                                                                    |                      |
| ×.           | Provider:           | Administrator                                                                                                    |                      |
| 1            | Status:             | In with Doctor V until 0000-00-00                                                                                                    |                      |
| 1            | Comments:           |                                                                                                    |                      |
| 1            | Room Number         | : 2                                                                                                    |                      |
| 6            | Save Find           | Available Delete Cancel Create Duplicate                                                                                             |                      |
| -1           |                     |                                                                                                    |                      |
| ND.          |                     | Last update by Administrator on 2015-05-05-22:16:12                                                                                  |                      |
| -            | 1                   | 7.15                                                                                                    |                      |
| ·            |                     | 7:30                                                                                                    |                      |
| Popup        | s 🔻                 | 7:45                                                                                                    |                      |
| Find:        |                     | 8.15                                                                                                    |                      |
| by: Na<br>SS | me ID<br>N DOB      | 8:30                                                                                                    |                      |
| An           | y Filter            | 8:45                                                                                                    |                      |
| Online       | Support             | 9:00                                                                                                    |                      |
| View S       | Switch              | 9:30                                                                                                    |                      |
|              |                     | 9:45                                                                                                    |                      |
|              |                     | 10:00 10:00 > Snodgras, Albert (Office Visit)                                                                                        |                      |
|              |                     | 10:30 10:30 d A Grossman, Thomas(Office Visit)                                                                                       |                      |
|              |                     | 10:45 10:45 nn Barker, Stella(Office Visit)                                                                                          |                      |
|              |                     | 11:00 11:00 n Heathrow, William (Office Visit)                                                                                       |                      |
|              |                     | 11:15                                                                                                    |                      |
|              |                     | 11:45                                                                                                    |                      |
|              |                     |                                                                                                    |                      |

Figure 16